## **Transfer of Claim**

Users may transfer a claim from one creditor to another.

This module will assume that the Internet user has accessed CM/ECF using their PACER username and password.

## STEP 1 Click on <u>Bankruptcy</u> on the CM/ECF Main Menu. (See Figure 1.)

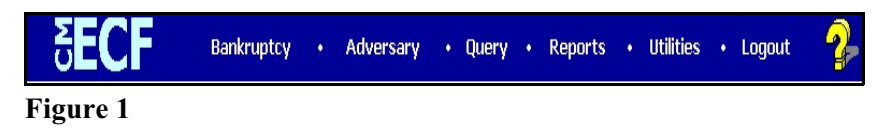

### STEP 2 The BANKRUPTCY screen will then be displayed. (See Figure 2.)

| ∃ECF                                                                  | Ba <u>n</u> kruptcy | • | <u>A</u> dversary | - | Query |  |
|-----------------------------------------------------------------------|---------------------|---|-------------------|---|-------|--|
| Bankruptcy Events                                                     | i                   |   |                   |   |       |  |
| <u>Creditor Filings</u><br><u>File Claims</u><br><u>Claims Upload</u> |                     |   |                   |   |       |  |
| Figure 1                                                              |                     |   |                   |   |       |  |

#### Figure 2

- Select the <u>Creditor Filings</u> hyperlink.
- **STEP 3** Click in the **Case Number** box and enter the correct case number in *YY-NNNNN* format. (See Figure 3.)

| CM/ECF        | Ba <u>n</u> kruptcy ▼ | Adversary - | <u>Q</u> uery |
|---------------|-----------------------|-------------|---------------|
| File a Claim  | action                |             |               |
| Case Number   |                       |             |               |
| 4:11-bk-40049 |                       |             |               |
| Continue CI   | ear                   |             |               |
| Figure 3      |                       |             |               |

## STEP 4 The Available Events screen appears (See Figure 4.)

| CM/ECF                 | Ba <u>n</u> kruptcy <del>▼</del> | Adversary -              | Query              | Reports +            | <u>U</u> tilities •   | <u>S</u> earch | Logout |
|------------------------|----------------------------------|--------------------------|--------------------|----------------------|-----------------------|----------------|--------|
| File a Claim ac        | tion                             |                          |                    |                      |                       |                |        |
| 11-40049 Ibea Debt     | or and Ima New Debt              | or Post-Reform Case      | Filed on: 05/03    | /2011                |                       |                |        |
| Type: bk               | Chapte                           | er: 7 v                  | Office: 4 (        | St. Louis)           |                       |                |        |
| Assets: n              | Judge:                           | kss                      | Case Flag          | : DebtEd, MEANSN     | 10                    |                |        |
|                        |                                  |                          |                    |                      |                       |                |        |
|                        | St                               | tart typing to find anot | ner event. Hold de | own Ctrl to add addi | tional items.         |                |        |
| Available Events (     | click to select events)          |                          |                    | Selected Events      | (click to remove ever | nts)           |        |
| Notice of Intent to Pa | y Claim                          |                          |                    | Transfer of Claim    |                       |                |        |
| Objection to Claim     | of Claim                         |                          |                    |                      |                       |                |        |
| Omnibus Objection t    | o Claims                         |                          |                    |                      |                       |                |        |
| Transfer of Claim      |                                  |                          |                    |                      |                       |                |        |
| Transfer of Claim (Ch  | 11 Claim as Scheduled            | i)                       |                    |                      |                       |                |        |
|                        | _                                |                          |                    |                      |                       |                |        |
| Continue Clear         | ·                                |                          |                    |                      |                       |                |        |
|                        |                                  |                          |                    |                      |                       |                |        |
|                        |                                  |                          |                    |                      |                       |                |        |

## Figure 4

- Choose Transfer of Claim and click Continue.
- STEP 5The File a Claim action screen displays next. Choose<br/>Add/CreateNew Party (See Figure 5.)

| CM/ECF Training Dat                                                                               | abase - Windows                            | Internet Explorer                                         |                                            |                                                         |             |        |                    | . 8 🛛 |
|---------------------------------------------------------------------------------------------------|--------------------------------------------|-----------------------------------------------------------|--------------------------------------------|---------------------------------------------------------|-------------|--------|--------------------|-------|
| G → I <sup>2</sup> https://                                                                       | ecf-train.moeb. <b>circ8.d</b> d           | n/cgi-bin/Dispatch.pl?79859                               | 7899702181                                 | × 8                                                     | 🛛 🖓 🗙 🔁     | Bing   |                    | P-    |
| File Edit View Favorit                                                                            | res <u>T</u> ools <u>H</u> elp             |                                                           |                                            |                                                         |             |        |                    |       |
| x vorvert · psse                                                                                  | ect                                        |                                                           |                                            |                                                         |             |        |                    |       |
| Pavorites   🙀 💽 St.                                                                               | iggested bites 👻 🖉                         | Web Slice Gallery -                                       |                                            |                                                         | Å • 6       | Page   | - Safety - Toole - | 0.    |
|                                                                                                   | se                                         |                                                           |                                            |                                                         |             | Color  | - Sared - 1005 -   |       |
| CM/ECF                                                                                            | a <u>n</u> kruptcy -                       | Adversary 👻                                               | Query                                      | Reports 👻                                               | Utilities - | Search | Logout             | 6     |
| 11-40049 Ibea Debtor<br>Type: bk<br>Assets: n<br>Select the                                       | and Ima New Det<br>Chap<br>Judge<br>Party: | o <mark>tor Post-Reform Cas</mark><br>eter: 7 v<br>e: kss | se Filed on: 05/0<br>Office: 4<br>Case Fla | <mark>3/2011</mark><br>(St. Louis)<br>g: DebtEd, MEANS? | ŇŌ          |        |                    |       |
| Case, E. Rebecca [Trn<br>Debtor, Ibea [Debtor]<br>Debtor, Ima New [Deb<br>Office of U.S. Trustee, | ustee]<br>tor]<br>[U.S. Trustee]           | <u>Add/Create New Pa</u>                                  | <u>rty</u>                                 |                                                         |             |        |                    |       |
| Continue Clear                                                                                    |                                            |                                                           |                                            |                                                         |             |        |                    |       |
|                                                                                                   |                                            |                                                           |                                            |                                                         |             |        |                    |       |

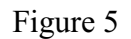

- **STEP 6** Enter Last/Business Name of Creditor (See Figure 6).
  - CM/ECF Training Database Windows Internet Explorer 🚱 🕤 🔻 https://ecf-train.moeb.circ8.dcn/cgi-bin/AddPartyLink.pl?11893: 💌 🔒 🗟 🐓 🗙 🔁 Bin 0 Elle Edit View Favorites Iools Help X 🎭 Convert - 🎥 Select 🚖 Favorites 🛛 🚖 🔁 Suggested Sites 🔹 🔊 Web Slice Gallery 🔹 🟠 🔹 🔝 👘 🖃 🖶 🔹 Bage 🔹 Safety 👻 Tools 👻 🕢 CM/ECF Training Database CM/ECF Adversary -Query Reports + Utilities -<u>S</u>earch Logout earch for a party SSN / ITIN Tax ID / EIN Last/Business name Ameren UE First Name Middle Name Search Clear Figure 6

  - Click Search.

**STEP 7** Click on creditor name in list. (See Figure 7)

|                                                              | dcn/cgi-bin/AddParty.pl?73508 | 1469251312 | <b>~</b> 🔒 | 🛛 🕾 🗲 🔀 🖸           | Bing           |                            | 8 |
|--------------------------------------------------------------|-------------------------------|------------|------------|---------------------|----------------|----------------------------|---|
| ile Edit View Favorites Tools Help<br>X 🍕 Convert 🕶 🔂 Select |                               |            |            |                     |                |                            |   |
| 🍃 Favorites 🛛 🤹 🔁 Suggested Sites 👻 🙋                        | Web Slice Gallery -           |            |            |                     |                |                            |   |
| CM/ECF Training Database                                     |                               |            |            | 🗿 • 🔊               | 🖃 🌐 • Bage     | • <u>S</u> afety • Tools • |   |
| CM/ECF                                                       | Adversary +                   | Query      | Reports -  | <u>U</u> tilities - | <u>S</u> earch | Logout                     |   |
| earch for a party                                            |                               |            |            |                     |                |                            |   |
| SSN / ITIN                                                   | Tax ID / EIN                  |            |            |                     |                |                            |   |
| .ast/Business name                                           |                               |            |            |                     |                |                            |   |
| irst Name                                                    |                               |            |            |                     |                |                            |   |
| Middle Name                                                  | =                             |            |            |                     |                |                            |   |
| Search Clear                                                 |                               |            |            |                     |                |                            |   |
|                                                              |                               |            |            |                     |                |                            |   |
| arty search results                                          | Carada MI                     |            |            |                     |                |                            |   |
| Ameren OE, 2369 Money Grabber Avenue                         | e, Greedy, Mi                 |            |            |                     |                |                            |   |
|                                                              |                               |            |            |                     |                |                            |   |
|                                                              |                               |            |            |                     |                |                            |   |
|                                                              |                               |            |            |                     |                |                            |   |
| Select name from list Cre.                                   | ate new party                 |            |            |                     |                |                            |   |
| Select name from list Cre.                                   | ate new party                 |            |            |                     |                |                            |   |
| Select name from list Cre.                                   | ate new party                 |            |            |                     |                |                            |   |
| Select name from list Cre.                                   | ate new party                 |            |            |                     |                |                            |   |
| Select name from list Cre.                                   | ate new party                 |            |            |                     |                |                            |   |
| Select name from list Crea                                   | ate new party                 |            |            |                     |                |                            |   |
| Select name from list Cre                                    | ate new party                 |            |            |                     |                |                            |   |

Figure 7

#### **STEP 8** Choose Creditor as Role type (See Figure 8)

| CM/ECF Tra                | ining Database - Windows                             | nternet Explorer            |                           |                     |             |            |                    | - 📼 💌        |
|---------------------------|------------------------------------------------------|-----------------------------|---------------------------|---------------------|-------------|------------|--------------------|--------------|
| <b>G</b> - [              | The https://ecf-train.moeb.circ8.dc                  | n/cgi-bin/AddParty.pl766270 |                           | ~ <u></u>           | 🛛 😔 ≍ 🔁     |            |                    | - 9          |
| Ele Edit Vie<br>× Convert | w Favorites <u>T</u> ools <u>H</u> elp<br>- 📸 Select |                             |                           |                     |             |            |                    |              |
| 🚖 Favorites 📗             | 🚕 🔄 Suggested Sites 🔹 🔊 ۱                            | Veb Sice Gallery •          |                           |                     |             |            |                    |              |
| STS CM/ECF Train          | ning Database                                        |                             |                           |                     | 🖄 • 🖾       | 🖂 📾 * Boge | • Safety • Tools • | <b>@</b> - ' |
| CM/ECF                    | Bankruptcy +                                         | Adversary +                 | Query                     | Reports +           | Utilities + | Search     | Logout             | 3            |
| Party Inform              | ation                                                |                             |                           |                     |             |            |                    |              |
| Ameren UE                 | SSN / ITIN:Unknown                                   |                             |                           |                     |             |            |                    |              |
| Office                    |                                                      |                             | Addres                    | ss 1 2369 Money Gra | bber Avenue |            |                    |              |
| Address 2                 |                                                      |                             | Addres                    | ss 3                |             |            |                    |              |
| City                      | Greedy                                               |                             | S                         | tate MI Zip 6       | 3301        |            |                    |              |
| County                    | ST. LOUIS-MO (29189)                                 |                             | <ul> <li>Court</li> </ul> | ntry                |             |            |                    |              |
| Phone                     |                                                      |                             |                           | Fax                 |             |            |                    |              |
| E-mail                    |                                                      |                             |                           |                     |             |            |                    |              |
| Role                      | Creditor (cr:cr)                                     | ~                           |                           |                     |             |            |                    |              |
| Party text                |                                                      |                             |                           |                     |             |            |                    |              |
|                           |                                                      |                             |                           |                     |             |            |                    |              |
| Submit C                  | ancel Clear Corpo                                    | rate parent / affiliate     |                           |                     |             |            |                    |              |
|                           |                                                      |                             |                           |                     |             |            |                    |              |
|                           |                                                      |                             |                           |                     |             |            |                    |              |
|                           |                                                      |                             |                           |                     |             |            |                    |              |
|                           |                                                      |                             |                           |                     |             |            |                    |              |
|                           |                                                      |                             |                           |                     | 6           | Internet   | - 🖓 = 🔍 100        | % -          |

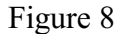

Click Submit.

## **STEP 9** Select the Party (See Figure 9)

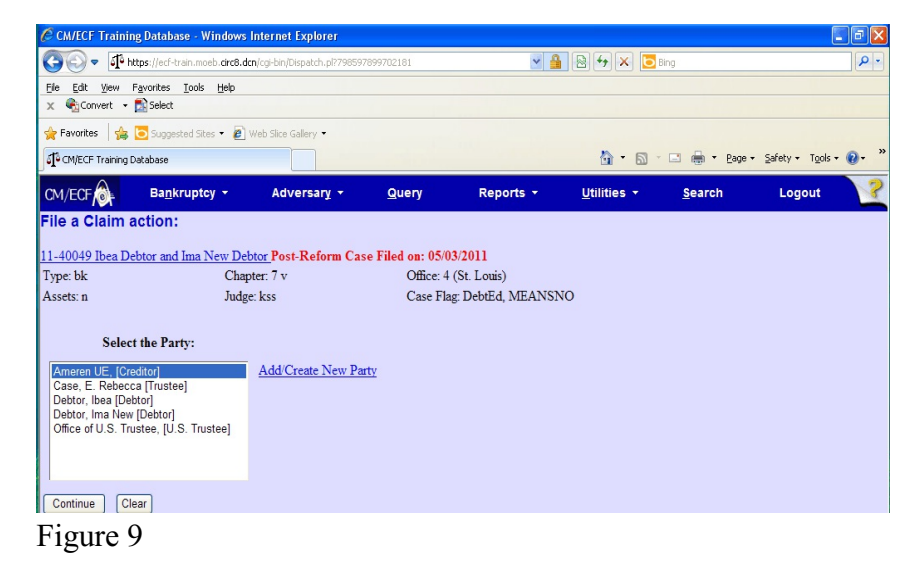

Click Continue.

The Party Association screen appears with the following message:

IMPORTANT: The following attorney/party association(s) will be created in this case. De-selecting a party association will result in the filing attorney NOT receiving Notices of Electronic Filing for that party. If this is a joint filing, review the list carefully to ensure that only parties represented by the filing attorney are selected.

• Click Continue.

### STEP 10 The PDF Document screen displays. (See Figure 10.)

| CM/ECF Test I                                             | )atabase - Window     | ws Internet Explore     | er -              |                    |           |             |                |        | -8×                       |
|-----------------------------------------------------------|-----------------------|-------------------------|-------------------|--------------------|-----------|-------------|----------------|--------|---------------------------|
| GO - T                                                    | https://ecf-test.moeb | circ8.dcn/cgi-bin/Filin | gClaims.pl?937994 | 451577732·L_1_2·1  | - 4       | 🖹 🆘 🗙 🔽     | Bing           |        | <b>₽</b> •                |
| <u>Eile E</u> dit <u>V</u> iew                            | Favorites Icols       | Help                    |                   | Convert 👻 🔂 Select |           |             |                |        |                           |
| 🙀 Favorites 🛛 🚖                                           | 6 Suggested Sites     | 🝷 🙋 Free Hotmail        | 🧑 Web Slice Ga    | sllety 🕶           |           |             |                |        |                           |
| CM/ECF Test D                                             | atabase               |                         |                   |                    |           | 🔓 • 📾       | - 🖃 🖶 - Page   |        | <b>()</b> - <sup>39</sup> |
| CM/ECF                                                    | Ba <u>n</u> kruptc    | y - Adv                 | ersary 👻          | Query              | Reports 👻 | Utilities 👻 | <u>S</u> earch | Logout | ?                         |
| Case 11-40032<br>Filename<br>Attachments to<br>Next Clear | Document: ©           | Browse<br>No O Yes      |                   |                    |           |             |                |        |                           |

Figure 10

- Click [Browse], then navigate to the directory where the appropriate PDF file is located and select it with your mouse.
  - To make certain you are about to associate the correct claim file for this entry, right click on the filename with your mouse and select **Open**. (See Figure 10b.)

| File Upload                                                       |                                                                                                    |                                                                                             |                                                                                             |                                                                                                    |   | ? ×                                                                                                    |
|-------------------------------------------------------------------|----------------------------------------------------------------------------------------------------|---------------------------------------------------------------------------------------------|---------------------------------------------------------------------------------------------|----------------------------------------------------------------------------------------------------|---|----------------------------------------------------------------------------------------------------|
| Look in:                                                          | DF Files                                                                                                    |                                                                                             |                                                                                             | - 🗈 💣 🎟                                                                                                    |   |                                                                                                    |
| History<br>Desktop<br>My Documents<br>My Computer<br>My Network P | 0808dict.txt         20largest.pdf         Affidavit.pdf         Amended Schedi         ANSWER.pdf         Application - Filin         Application for C         Application to En         Application.pdf         apptxr.PDF         File name:         Files of type: | ules.pdf<br>og Fees.pdf<br>ompensation.pdf<br>nploy.pdf<br>Claimform.pdf<br>All Files (*.*) | BNC C<br>BNC C<br>Cert5<br>Claimf<br>Copy<br>CRED<br>Daniel<br>Docan<br>Docan<br>C<br>Docan | order of Dischg.pdf<br>341Ntc.pdf<br>vc.PDF<br>Select<br>Open<br>Print<br>Scan for Viruses<br>Make Available Offline<br>Open With<br>Quick View Plus<br>Quick View Plus<br>Quick Print<br>Quick Print<br>WinZip<br>Send To |   | Exhibit A<br>Exhibit.pc<br>HearingNt<br>Inventory<br>Involunta<br>Jointmotio<br>List of All<br>Martin.pd<br>Motion N.<br>Motion to<br>Open<br>Cancel |
|                                                                   | , 100 01 (Jpb.                                                                                                    | on nov ( ,  )                                                                               |                                                                                             | 0.4                                                                                                    | - |                                                                                                    |

Figure 10b

- This will launch the Adobe Acrobat Reader to display the image of the claim. Verify that it is correct.
- Close or minimize the Adobe application after verifying the file, then click on the **Open** button on the File Upload dialogue box. (See Figure 10c.)

| File Upload                        |                                                                                                    |                                                       |                                                                                                    |                                                                                           | ? ×                                                                                                    |
|------------------------------------|----------------------------------------------------------------------------------------------------|-------------------------------------------------------|----------------------------------------------------------------------------------------------------|-------------------------------------------------------------------------------------------|----------------------------------------------------------------------------------------------------|
| Look in:                           | DF Files                                                                                                    |                                                       | -                                                                                                    | + 🗈 💣 🎟+                                                                                  |                                                                                                    |
| History<br>Desktop<br>My Documents | <ul> <li>0808dict.txt</li> <li>20largest.pdf</li> <li>Afridavit.pdf</li> <li>Afridavit.pdf</li> <li>Amended Schedu</li> <li>ANSWER.pdf</li> <li>Application - Film</li> <li>Application for CC</li> <li>Application.pdf</li> <li>Application.pdf</li> <li>Application.PDF</li> </ul> | ıles.pdf<br>g Fees.pdf<br>ompensation.pdf<br>ploy.pdf | BNC Order o<br>BNC_341Ntc<br>CertSvc.PDF<br>Claimform.po<br>Complaint.po<br>Copy of App<br>CREDDISK.P<br>Daniels_Dale<br>Declaration.) | f Dischg.pdf<br>.pdf<br>i<br>ff<br>lication to Employ.pdf<br>DF<br>VPCh7.pdf<br>pdf<br>DF | Exhibit A<br>Exhibit.pc<br>HearingNt<br>Involunta<br>jointmotio<br>List of All<br>Martin.pd<br>Motion Mu |
| My Computer                        | Files of type:                                                                                                    | Claimform.pdf<br>All Files (*.*)                      | (■) dtmot.txt                                                                                                    | <b>•</b>                                                                                  | Motion to                                                                                                |

Figure 10c

- The **PDF Document** screen will reappear displaying the complete path of the associated PDF document that was selected. **Click Continue.**
- The **Filing Fee** screen will appear with the message:

**IMPORTANT:** There is a filing fee associated with the filing of this document. This filing fee <u>must be paid</u> on the date the Transfer of Claim is filed with the Court.

This filing fee can be paid online using the CM/ECF credit card module. If the Transfer of Claim filing fee is not paid, the Court may take appropriate actions to collect the fee.

Click Continue.

**STEP 11** The File a Claim action screen appears (See Figure 11).

| CM/ECF Training    | , Database - Windows I              | nternet Explorer             |                   |                   |                     |                |                  | 🗙          |
|--------------------|-------------------------------------|------------------------------|-------------------|-------------------|---------------------|----------------|------------------|------------|
| 🔆 🗸 🕈 http         | ps://ecf-train.moeb.circ8.dcr       | n/cgi-bin/Dispatch.pl?586093 | 3324703857        | × 🔒               | 🖻 🗲 🗙 📘             | Bing           |                  | <b>P</b> - |
| Eile Edit View Fa  | avorites <u>T</u> ools <u>H</u> elp |                              |                   |                   |                     |                |                  |            |
| 🗙 🍕Convert 🝷 🗖     | Select                              |                              |                   |                   |                     |                |                  |            |
| 🚖 Favorites 🛛 🚖 【  | 🔁 Suggested Sites 👻 🖉 V             | /eb Slice Gallery 👻          |                   |                   |                     |                |                  |            |
| CM/ECF Training Da | tabase                              |                              |                   |                   | 🟠 · 📾               | · 🖃 🖶 · Page · | Safety → Tools → | @• *       |
| CM/ECF             | Ba <u>n</u> kruptcy ▼               | Adversary 🝷                  | Query             | Reports +         | <u>U</u> tilities - | <u>S</u> earch | Logout           | ?          |
| File a Claim a     | ction:                              |                              |                   |                   |                     |                |                  | ^          |
| 11-40049 Ibea Deb  | otor and Ima New Deb                | tor Post-Reform Cas          | se Filed on: 05/0 | 3/2011            |                     |                |                  |            |
| Type: bk           | Chapt                               | ter: 7 v                     | Office: 4         | (St. Louis)       |                     |                |                  |            |
| Assets: n          | Judge                               | : kss                        | Case Fla          | g: DebtEd, MEANSN | 00                  |                |                  |            |
| Transfer type      | 3001 (e) 1 O 3001                   | (e) 2 ○ 3001 (e) 3           | ○ 3001 (e) 4      |                   |                     |                |                  |            |
| Search for transfe | eree                                |                              | Search            | Creditors Add     | New Creditor        |                |                  |            |
| Transferee select  | ed                                  |                              |                   |                   |                     |                |                  |            |
| Search for transfe | eror                                |                              | Search            | Creditors         |                     |                |                  |            |
| Transforor solor   | hote                                |                              |                   |                   |                     |                |                  |            |

Figure 11

- Choose Transfer type.
- Search for Transferee. You may search for a current creditor or add a new creditor. If adding a new creditor, you must enter in this format (See Figure 12).

| CM/ECF Training Database - Windows Internet Explorer                                                        |  |
|----------------------------------------------------------------------------------------------------|--|
| ttps://ecf-train.moeb.circ8.dcn/cgi-bin/PickCreditor.pl?caseId=new&clue=&field=new                          |  |
| 🗙 🎭 Convert 👻 🛃 Select                                                                                      |  |
| 🚖 Favorites 🛛 🚔 🔁 Suggested Sites 👻 🔊 Web Slice Gallery 👻                                                   |  |
| 🚹 🔹 🔝 🔹 🚍 🔹 Page 🖌 Safety 🖌 Tools 🖉 🖉 🐔 🚳                                                                   |  |
| Add new creditor name and address<br>Name may be 50 characters. Address may be 5 lines, 40 characters each. |  |
| ABC Servicing Company<br>123 Main Street<br>St. Louis, MO 63102                                             |  |
| Submit Close                                                                                                |  |

Figure 12

- Search for Tranferor Click Search Creditors.
- Select creditor (See Figure 13).

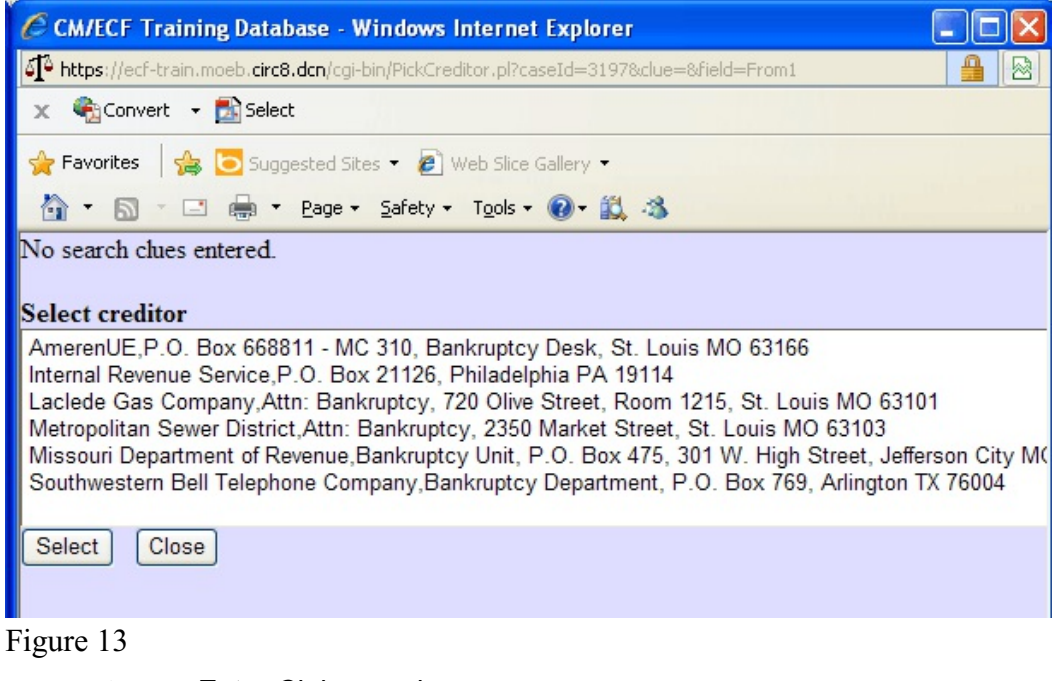

- Enter Claim number
- Click Continue

The Fee Screen appears.

- Verify the fee amount is correct.
- Click Continue

# STEP 14 The FINAL TEXT screen displays. (See Figure 14.)

• Verify the final docket text.

| CM/ECF Training Da                                               | itabase - Windows                        | Internet Explorer                     |                   |                   |                     |                |                      | PX                      |
|------------------------------------------------------------------|------------------------------------------|---------------------------------------|-------------------|-------------------|---------------------|----------------|----------------------|-------------------------|
| GO - Ithtps:/                                                    | /ecf-train.moeb.circ8.d                  | cn/cgi-bin/Dispatch.pl?52028          | 1169471697        | × 🔒               | 🛛 🖌 🗙 🔁             | Bing           |                      | <b>P</b> -              |
| <u>File E</u> dit <u>V</u> iew F <u>a</u> vor<br>★ €aConvert → S | ites <u>T</u> ools <u>H</u> elp<br>elect |                                       |                   |                   |                     |                |                      |                         |
| 🚖 Favorites 🛛 🚔 🔁 S                                              | iuggested Sites 🝷 🖉                      | Web Slice Gallery 👻                   |                   |                   |                     |                |                      |                         |
| CM/ECF Training Datab                                            | ase                                      |                                       |                   |                   | 👌 • 🔊               | 🖃 🖶 🝷 Bage     | • Safety • Tools • ( | <b>?</b> • <sup>≫</sup> |
|                                                                  | Ba <u>n</u> kruptcy ▼                    | Adversary 🔻                           | Query             | Reports 👻         | <u>U</u> tilities • | <u>S</u> earch | Logout               | ?                       |
| File a Claim acti                                                | on:                                      |                                       |                   |                   |                     |                |                      |                         |
| 11-40049 Ibea Debtor                                             | and Ima New De                           | btor Post-Reform Ca                   | se Filed on: 05/0 | 3/2011            |                     |                |                      |                         |
| Type: bk                                                         | Chap                                     | pter: 7 v                             | Office: 4         | (St. Louis)       |                     |                |                      |                         |
| Assets: n                                                        | Judg                                     | ge: kss                               | Case Fla          | g: DebtEd, MEANSN | 10                  |                |                      |                         |
| Docket Text: Modify a                                            | as Appropriate.                          |                                       |                   |                   |                     |                |                      |                         |
| <mark>⊻</mark> Tra<br>Company Filed by C                         | ansfer of Claim(s<br>Creditor Ameren     | ). Transfer Agreemer<br>UE (pfieatty) | nt 3001 (e) 1 Tra | nsferor: AmerenUE | To ABC Servicin     | g              |                      |                         |
| Continue Clear                                                   |                                          |                                       |                   |                   |                     |                |                      |                         |
|                                                                  |                                          |                                       |                   |                   |                     |                |                      |                         |
|                                                                  |                                          |                                       |                   |                   |                     |                |                      |                         |

Figure 14

- CAUTION!! This is your last opportunity to change this event. Clicking [Continue] will submit this amended schedule to the database.
- If the final docket text is incorrect, click on your browser's [Back] button to find the screen to be modified.
- To abort or restart the transaction, click the Bankruptcy hyperlink on the CM/ECF Main Menu bar.
- If correct, click [Continue].